## **Contamination Group**

This screen allows user to define contamination groups.

## **Contamination Group Creation:**

- 1. Open Contamination Group
- 2. Clicking on NEW displays the following screen:

| Short Nar | me | Descriptio | 0 |
|-----------|----|------------|---|
|           |    |            |   |
|           |    |            |   |
|           |    |            |   |
|           |    |            |   |
|           |    |            |   |
|           |    |            |   |
|           |    |            |   |

3. The fields in the Contamination Group screen are listed below:

| Field Name          | Description                           |
|---------------------|---------------------------------------|
| Contamination Group | Enter the name of Contamination Group |
| Short Name          | Enter short name for the group        |
| Description         | Enter description for the group       |

- Clicking on Insert adds a new row in the grid.
  Clicking on Remove removes the selected rows.
  Clicking Save saves the information entered in the grid
- 7. Clicking **Undo** reverts the grid to last saved data.